# MANUAL SCIENTIFIC WORKPLACE

### Laboratorio de Ciencias Básicas

Universidad Distrital Francisc José de Caldas Facultad Tecnológica

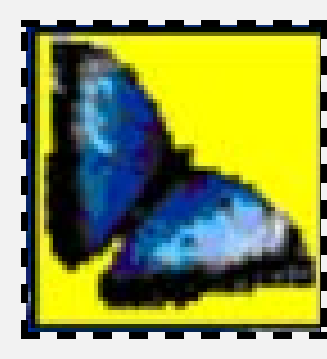

## 2022

#### TABLA DE CONTENIDO

| Entorno de Scientific Workplace                 | 3  |
|-------------------------------------------------|----|
| Barra de herramientas                           | 3  |
| Ingreso de Texto y Fórmulas                     | 7  |
| Resolución de Problemas Matemáticos             | 7  |
| Resolución de ecuaciones                        | 8  |
| Resolución de Matrices                          | 9  |
| Resolución de Derivadas                         | 11 |
| Resolución de integrales                        | 12 |
| Resolución de ecuaciones diferenciales          | 13 |
| Gráficas                                        | 14 |
| Guia de Aprendizaje al Scientific WorkPlace 4.1 | 18 |

### Entorno de Scientific Workplace

| 😢 Scientific WorkPlace - Untitled1                             | _ |        | ×     |
|----------------------------------------------------------------|---|--------|-------|
| File Edit Insert View Go Tag Typeset Tools Compute Window Help |   |        |       |
|                                                                |   |        |       |
| Untitled1                                                      |   |        |       |
|                                                                |   |        |       |
|                                                                |   |        |       |
|                                                                |   |        |       |
|                                                                |   |        |       |
|                                                                |   |        |       |
|                                                                |   |        |       |
|                                                                |   |        |       |
|                                                                |   |        |       |
|                                                                |   |        |       |
|                                                                |   |        |       |
|                                                                |   |        |       |
|                                                                |   |        |       |
|                                                                |   |        |       |
|                                                                |   |        |       |
|                                                                |   |        |       |
|                                                                |   |        |       |
|                                                                |   |        |       |
|                                                                |   |        |       |
|                                                                |   |        |       |
| 🔹 🔽 Body Text 🔽                                                |   |        |       |
| For Help, press F1                                             |   | NUM WE | ITE / |

#### Barra de herramientas

| Edit Insert View Go Tag Typeset  | lools Com |                                            |                  |
|----------------------------------|-----------|--------------------------------------------|------------------|
| Onen                             | Ctrl+O    |                                            |                  |
| Open Location                    |           |                                            |                  |
| Close                            | Ctrl+F4   |                                            |                  |
| Save                             |           | 陸 Scientific WorkPlace - Untitled1         |                  |
| Save As                          |           | <u>File Edit Insert View Go Tag Typese</u> | t Too <u>l</u> s |
| Save All                         |           | Undo Deletion Ctrl                         | +Z 🗇             |
| Export Document                  |           | Broperties Ctrls                           | .55              |
| Import Fragment                  |           | Properdes Curt                             |                  |
| Import Picture                   |           | Cut Ctrl                                   | +X —             |
| Import Contents                  |           | 0                                          |                  |
| Import Non-SWP/SW LaTeX          |           | Copy Ctri                                  | +0               |
| Save Fragment                    |           | Paste Ctrl                                 | +V               |
| Export as Picture                |           | Paste Special                              |                  |
| Document Info                    |           |                                            |                  |
| Style                            |           | Delete                                     | Del              |
| Page Setup                       |           | Select All Ctrl                            | +A               |
| Preview                          |           |                                            |                  |
| Print                            | Ctrl+P    | Copy Picture                               |                  |
| Send                             |           | Copy as Internal Format                    |                  |
| 1 C:\swp55\common\tellmemore.tex |           | Find Ctrl                                  | +0               |
| 2 C:\swp55\Common\SWPWelcome.tex |           |                                            |                  |
| Exit                             | Alt+F4    | Replace Ctrl+                              | FW               |

Dentro de la barra de herramientas se encuentra la opción de Insertar, donde se pueden agregar los diferentes símbolos matemáticos, matrices y funciones.

| 陸 Scientific W                        | orkPlace - Untitled1             |         |                                         |                             |                              |                  |
|---------------------------------------|----------------------------------|---------|-----------------------------------------|-----------------------------|------------------------------|------------------|
| <u>F</u> ile <u>E</u> dit <u>I</u> n: | sert ⊻iew <u>G</u> o <u>T</u> ag | Typeset | Too <u>l</u> s <u>C</u> ompute <u>V</u> | <u>/</u> indow <u>H</u> elp |                              |                  |
|                                       | Text                             |         | Q ¶ M 🛅                                 | 300% 🖵 👳                    |                              |                  |
| Lintitle                              | Fraction                         | Ctrl+F  |                                         |                             |                              |                  |
| onduc                                 | Radical                          | Ctrl+R  |                                         |                             |                              |                  |
|                                       | Superscript                      | Ctrl+H  |                                         |                             |                              |                  |
|                                       | Subscript                        | Ctrl +L |                                         |                             |                              |                  |
|                                       | Display                          | Ctrl+D  |                                         | V — 🗌                       |                              |                  |
|                                       | Operator                         |         |                                         |                             |                              |                  |
|                                       | Brackets                         |         |                                         |                             |                              |                  |
|                                       | Matrix                           |         |                                         |                             |                              |                  |
|                                       | Math Name                        |         |                                         |                             |                              |                  |
|                                       | Binomial                         |         |                                         |                             | Operator                     | ×                |
|                                       | Label                            |         |                                         |                             |                              |                  |
|                                       | Decoration                       |         |                                         |                             | C Auto                       | OK               |
|                                       | Unit Name                        |         |                                         |                             |                              | Cancel           |
|                                       | Spacing                          | >       |                                         |                             | ADOVE/BEIOW                  |                  |
|                                       | Table                            |         |                                         |                             | O At Right O Small (In-Line) |                  |
|                                       | Note                             |         |                                         |                             | Operators                    |                  |
|                                       | Formula                          |         |                                         |                             |                              |                  |
|                                       | Formula                          |         |                                         |                             | j jj jjj jjj jjj j f         | $  \Pi  \cap   $ |
|                                       | Hypertext Link                   |         |                                         |                             |                              |                  |
|                                       | Marker                           |         |                                         |                             |                              | ′ ⊗ ⊎            |
|                                       | HTML Field                       |         |                                         |                             |                              |                  |
|                                       | Typeset Object                   | >       |                                         |                             |                              |                  |

| Decoration X | Brackets                                                                                                    | × |
|--------------|----------------------------------------------------------------------------------------------------|---|
| OK<br>Cancel | Left:         (         I         I       < |   |

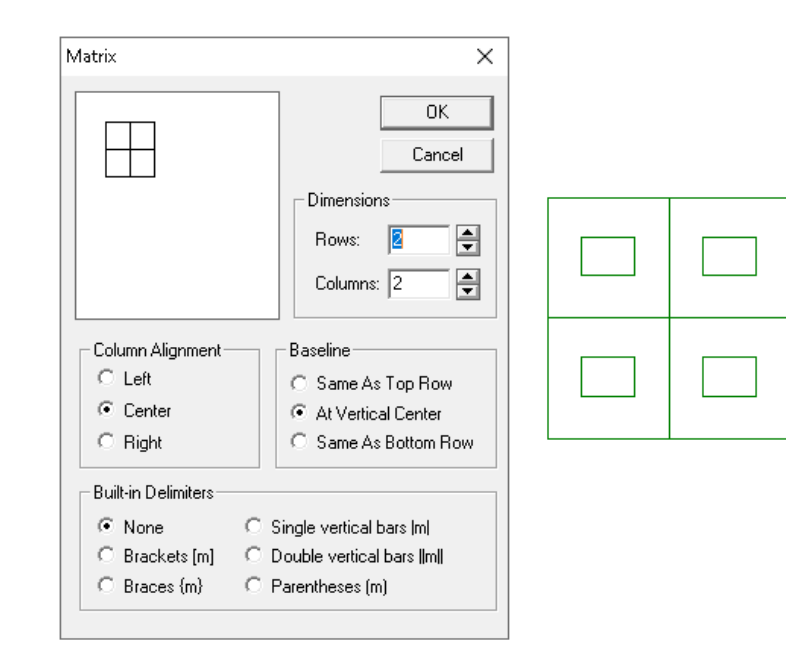

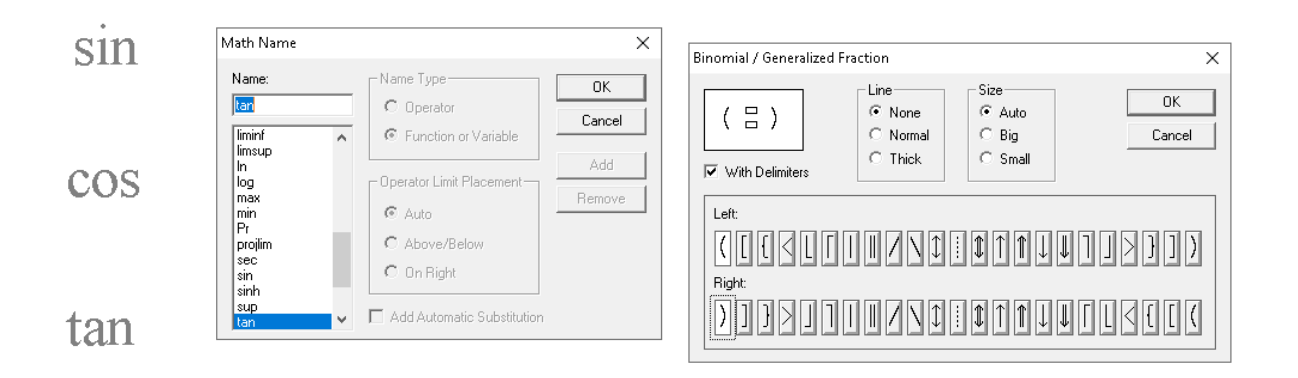

|                                                  |                      | <br> | <br> |  |
|--------------------------------------------------|----------------------|------|------|--|
|                                                  | OK Cancel            |      |      |  |
| Dimensions                                       |                      |      |      |  |
| Column Alignment Baseline                        | n Bow                |      |      |  |
| C Center C At Vertical C<br>C Right C Same As Bo | Center<br>Dottom Row |      |      |  |

|        | I Note                  |        | ×                                               |
|--------|-------------------------|--------|-------------------------------------------------|
| otnote | Scientific<br>WorkPlace | ^      | OK<br>Cancel<br>Options<br>Type of <u>N</u> ote |
|        | < c                     | ~<br>~ | footnote                                        |

#### 陸 Scientific WorkPlace - Untitled1

fo

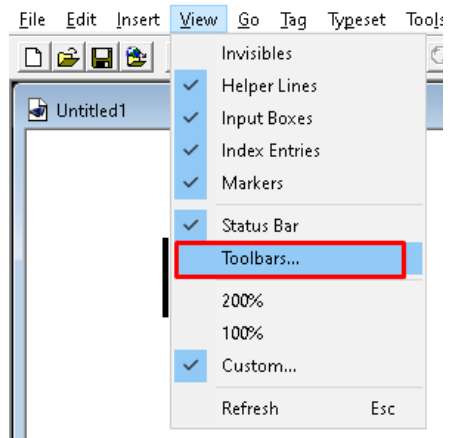

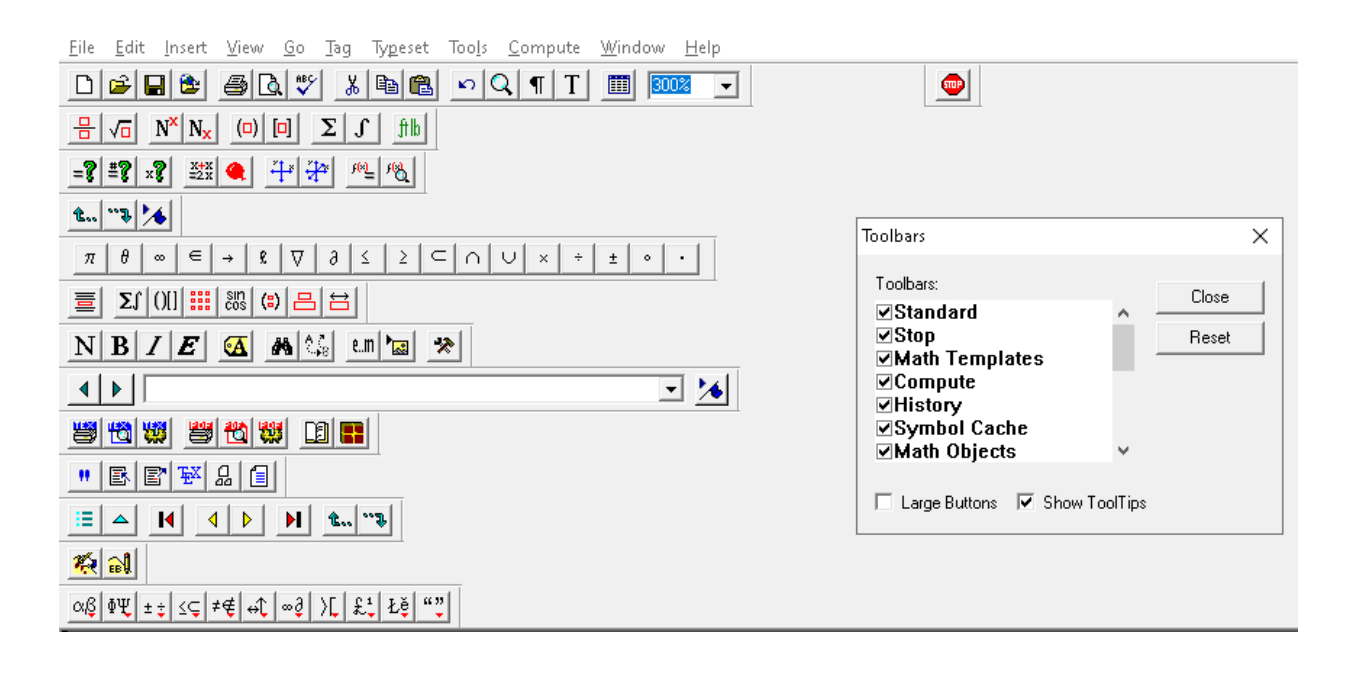

#### Ingreso de Texto y Fórmulas

| 😼 Scientific WorkPlace - Untitled1                                                                                     |
|----------------------------------------------------------------------------------------------------|
|                                                                                                    |
| D 🖻 🖬 📚 🚳 🕵 ザ 🔏 🛍 💼 🖻 🔍 🥊 🔳 150% 🖵 👳                                                                                   |
| Untitled1                                                                                                    |
| Scientific WorkPlace                                                                                                   |
| 陸 Scientific WorkPlace - Untitled1                                                                                     |
| <u>Eile E</u> dit Insert <u>V</u> iew <u>G</u> o <u>T</u> ag Typeset Tools <u>C</u> ompute <u>W</u> indow <u>H</u> elp |
| D 🖻 🖬 🖻 🖾 🖤 🐰 🖻 🛍 🗠 🔍 ¶ 📶 🖽 150% 🖵 👳                                                                                   |
| $\begin{array}{c c c c c c c c c c c c c c c c c c c $                                                                 |
| Juntitled1                                                                                                    |
| $x^2 + 1 = x + 4$                                                                                                    |
|                                                                                                    |

#### **Resolución de Problemas Matemáticos**

Dentro de la barra de tareas se encuentra la opción Compute, es la herramienta con la cual se puede resolver los diferentes problemas matemáticos.

| 陸 Scientific WorkPlace - Untitled1 |                                             |        |
|------------------------------------|---------------------------------------------|--------|
| <u> </u>                           | <u>C</u> ompute <u>W</u> indow <u>H</u> elp |        |
| □ 🖻 🖬 😂 🚇 🖪 🤍 🐰 🖻 📾 💌 🤇            | Evaluate                                    | Ctrl+e |
|                                    | Evaluate Numerically                        |        |
|                                    | Simplify                                    | -      |
| 🚽 Untitled1                        | Combine                                     | >      |
|                                    | Factor                                      |        |
| 1                                  | Expand                                      |        |
|                                    | Rewrite                                     | >      |
|                                    | Check Equality                              |        |
|                                    | Solve                                       | >      |
|                                    | Polynomials                                 | >      |
|                                    | Calculus                                    | >      |
|                                    | Power Series                                |        |
|                                    | Solve ODE                                   | >      |
|                                    | Transforms                                  | >      |
|                                    | Vector Calculus                             | >      |
|                                    | Matrices                                    | >      |
|                                    | Simplex                                     | >      |
|                                    | Statistics                                  | >      |
|                                    | Plot 2D                                     | >      |
|                                    | Plot 3D                                     | >      |
|                                    | Plot 2D Animated                            | >      |
|                                    | Plot 3D Animated                            | >      |
|                                    | Definitions                                 | >      |
|                                    | Settings                                    |        |
|                                    | Interpret                                   | Ctrl+? |

#### Resolución de ecuaciones

Para resolver ecuaciones solo es necesario ingresar la ecuación seleccionarla y elegir la opción Compute dentro hallará diferentes funciones de las cuales se elige Solve y se elige si se quiere la solución exacta, numérica o Entera.

#### Ejemplo

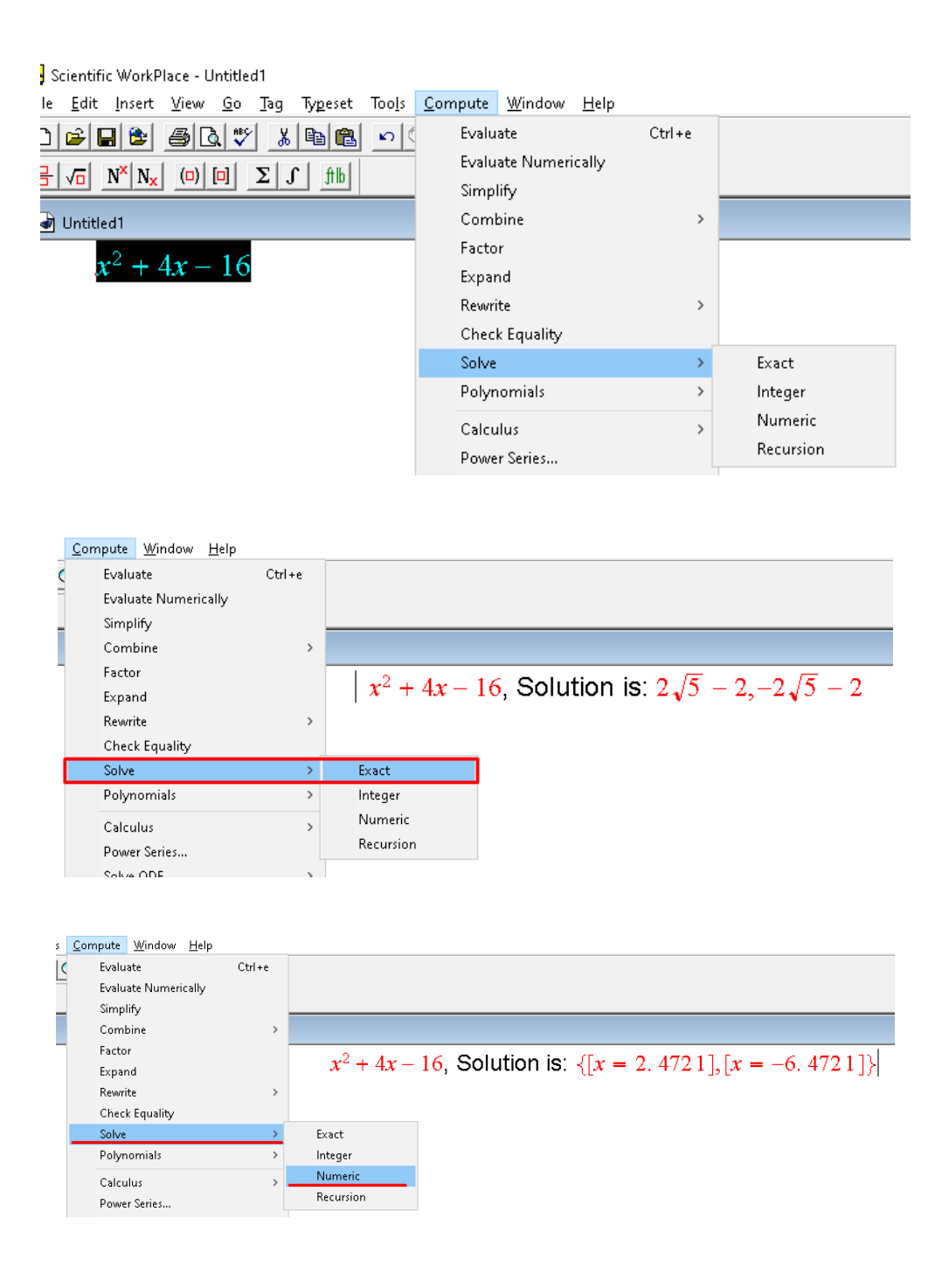

**1**.  $2x^3 - x^2 - 12x = 9$ , Solution is:  $3, -\frac{3}{2}, -1$  **2**.  $x - \cos x = 0$ , Solution is:  $\{[x = 0, 73909]\}|$ , No solution found.

 $x - 7 \ge 3$ , Solution is:  $[10, \infty)$ 

#### **Resolución de Matrices**

En la barra de herramientas se encuentra la opción Insertar dentro de la cual puede crear matrices de las dimensiones que se desee, y para resolver una matriz se elige la opción Compute y se elige la opción Matrices la cual cuenta con diferentes métodos de resolución.

#### Ejemplo

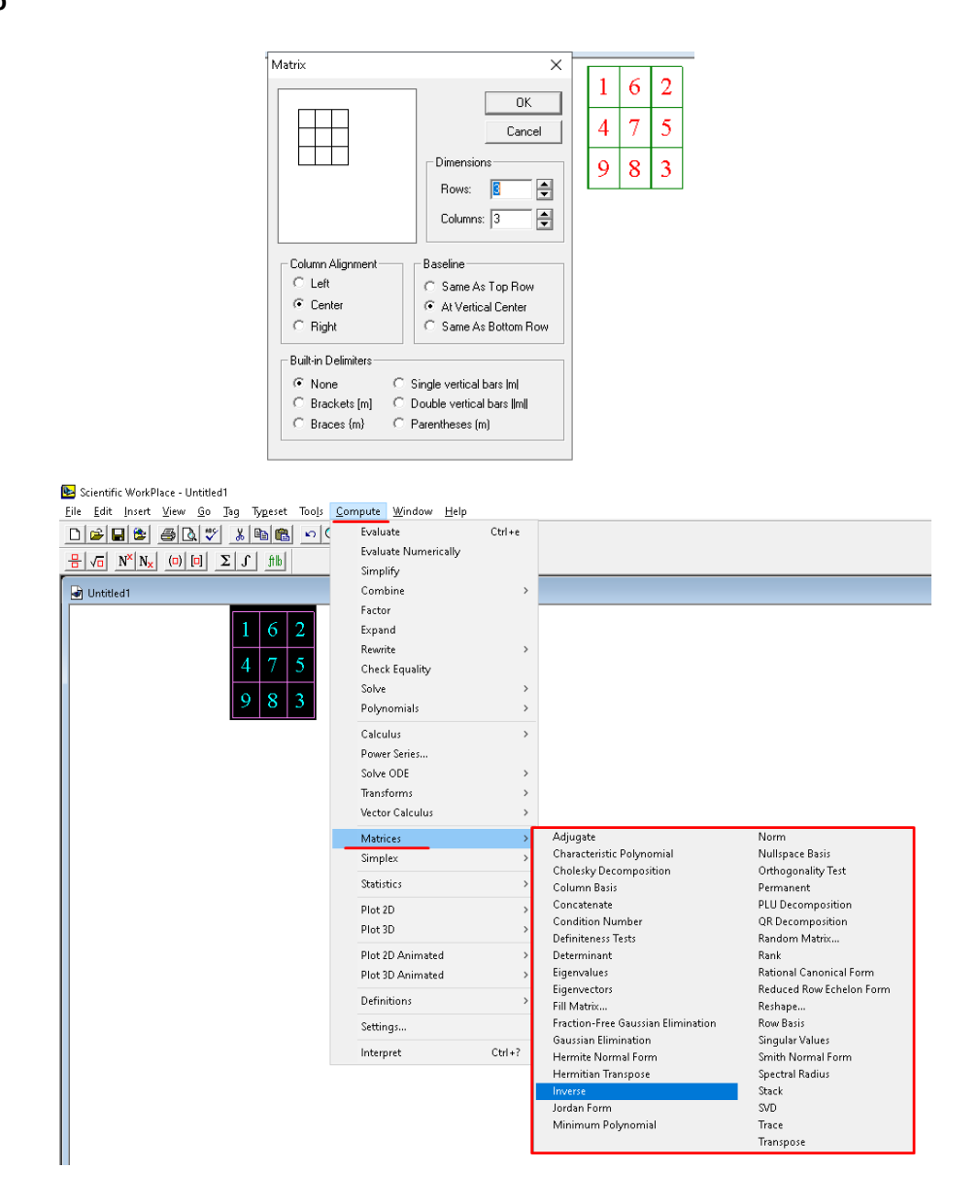

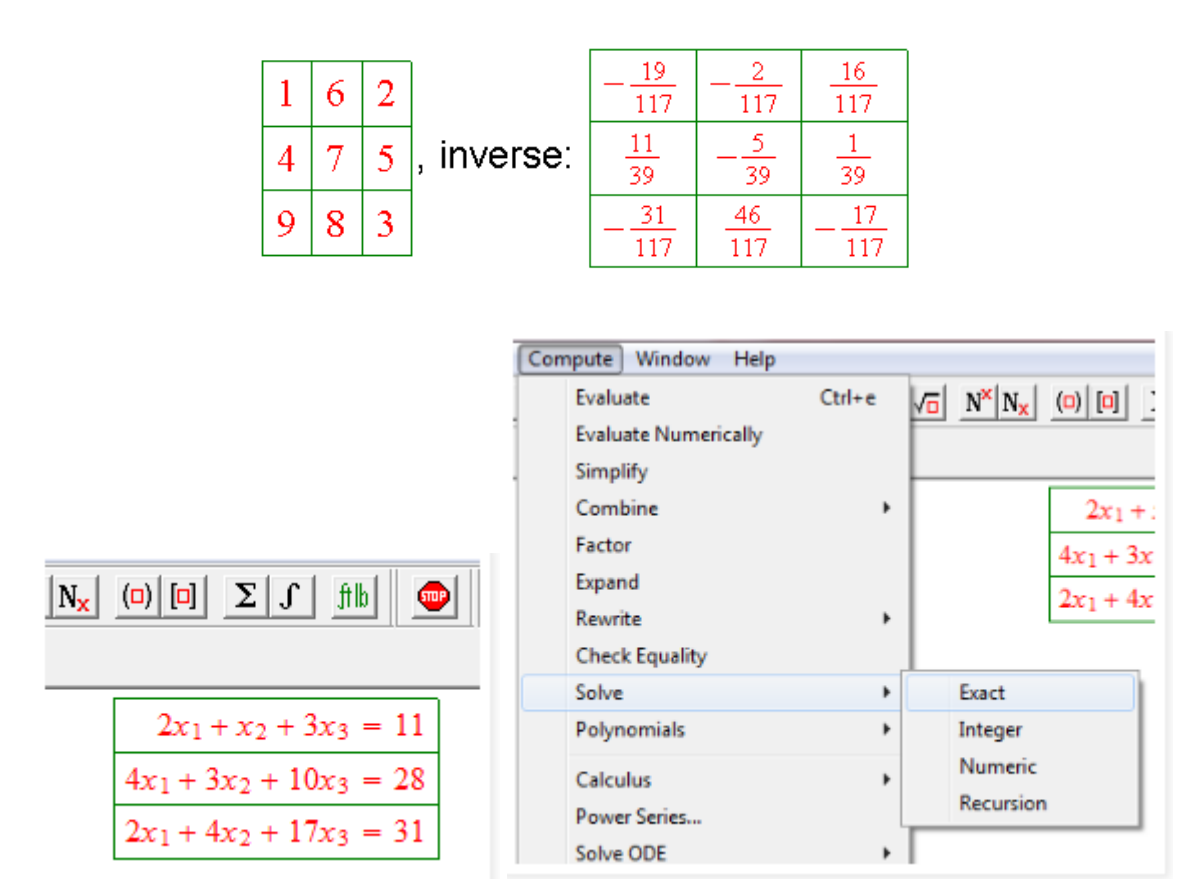

, Solution is:  $[x_1 = 3, x_2 = 2, x_3 = 1]$ 

| <u>11</u><br>4 | $-\frac{5}{4}$ | $\frac{1}{4}$ |   | 11 | $\frac{11}{4}$ | $-\frac{5}{4}$ | $\frac{1}{4}$ |   | 11 |   | 3 |
|----------------|----------------|---------------|---|----|----------------|----------------|---------------|---|----|---|---|
| -12            | 7              | -2            | * | 28 | -12            | 7              | -2            | * | 28 | = | 2 |
| <u>5</u><br>2  | $-\frac{3}{2}$ | $\frac{1}{2}$ |   | 31 | <u>5</u><br>2  | $-\frac{3}{2}$ | $\frac{1}{2}$ |   | 31 |   | 1 |

#### **Resolución de Derivadas**

Para resolver derivadas, lo primero es ingresar el ejercicio que se desea resolver, luego seleccionarlo y elegir la opción Compute el cual contiene la función Calculus dentro de la que se encuentra la Opción implicit differentiation y al seleccionarla se pedirá ingresar la variable sobre la cual se desea derivar.

#### Ejemplo

| ile <u>E</u> dit Insert <u>V</u> iew <u>Go</u> <u>T</u> ag Typeset Tools <u>C</u> o | o <mark>mpute <u>W</u>indow <u>H</u>elp</mark>          |        |                                    |
|-------------------------------------------------------------------------------------|---------------------------------------------------------|--------|------------------------------------|
| 〕☞■☞ 률&♥ ¾■₪ <u>○(</u><br>                                                          | Evaluate<br>Evaluate Numerically<br>Simplify<br>Combine | Ctrl+e |                                    |
| Untitled1                                                                           | Factor                                                  |        |                                    |
| $\frac{4x+1}{10^{2}}$                                                               | Rewrite                                                 | >      |                                    |
| $10x^2 - 5$                                                                         | Check Equality<br>Solve                                 | >      |                                    |
|                                                                                     | Polynomials                                             | >      |                                    |
|                                                                                     | Calculus                                                | >      | Integrate by Parts                 |
|                                                                                     | Power Series                                            |        | Change Variable                    |
|                                                                                     | Solve ODE                                               | >      | Partial Fractions                  |
|                                                                                     | Transforms                                              | >      | Approximate Integral               |
|                                                                                     | Vector Calculus                                         | >      | Plot Approximate Integral          |
|                                                                                     | Matrices                                                | >      | Plot Approximate Integral Animated |
|                                                                                     | Simplex                                                 | >      | Find Extrema                       |
|                                                                                     | Statistics                                              | >      | Iterate                            |
|                                                                                     | Plot 2D                                                 | >      | Implicit Differentiation           |
|                                                                                     |                                                         |        |                                    |
| <u>Differentiation</u>                                                              | on Variable:                                            | OK     |                                    |
|                                                                                     |                                                         | Cancel |                                    |
| $\frac{4x+1}{10x^2-5}$ Solutio                                                      | n: $\frac{4}{10x^2-5}$                                  | 2      | $0x \frac{4x+1}{(10x^2-5)^2}$      |

#### **Resolución de integrales**

Para resolver integrales desde el programa de scientific Workplace nos ofrece algunos comandos de acceso rápido como son los siguientes para digitar las integrales de forma sencilla::

|        |                                   | ctr+l= Integral   |
|--------|-----------------------------------|-------------------|
| Ctr+M  | Activa/ Desactiva modo matemático | Ctr+H=superíndice |
| Ctr+ I | Integral I                        | Ctr+L=Subindice   |
| Ctr+ E | Evaluar                           | Ctr+E=Evaluar     |

#### Ejemplo:

Si ingresa las integrales con el uso de los comandos y se evalúan con el comando Ctrl + , dando los siguientes resultados:

Untitled  

$$\int \cos x \, dx = \sin x$$
Untitled  
Untitled  
Untitled  

$$\int_{a}^{b} x^{2} \cos x \, dx = 2 \sin a - 2 \sin b - a^{2} \sin a + b^{2} \sin b - 2a \cos a + 2b \cos b$$

Adicional se puede evaluar las integrales para obtener un resultado numérico, de la siguiente manera:

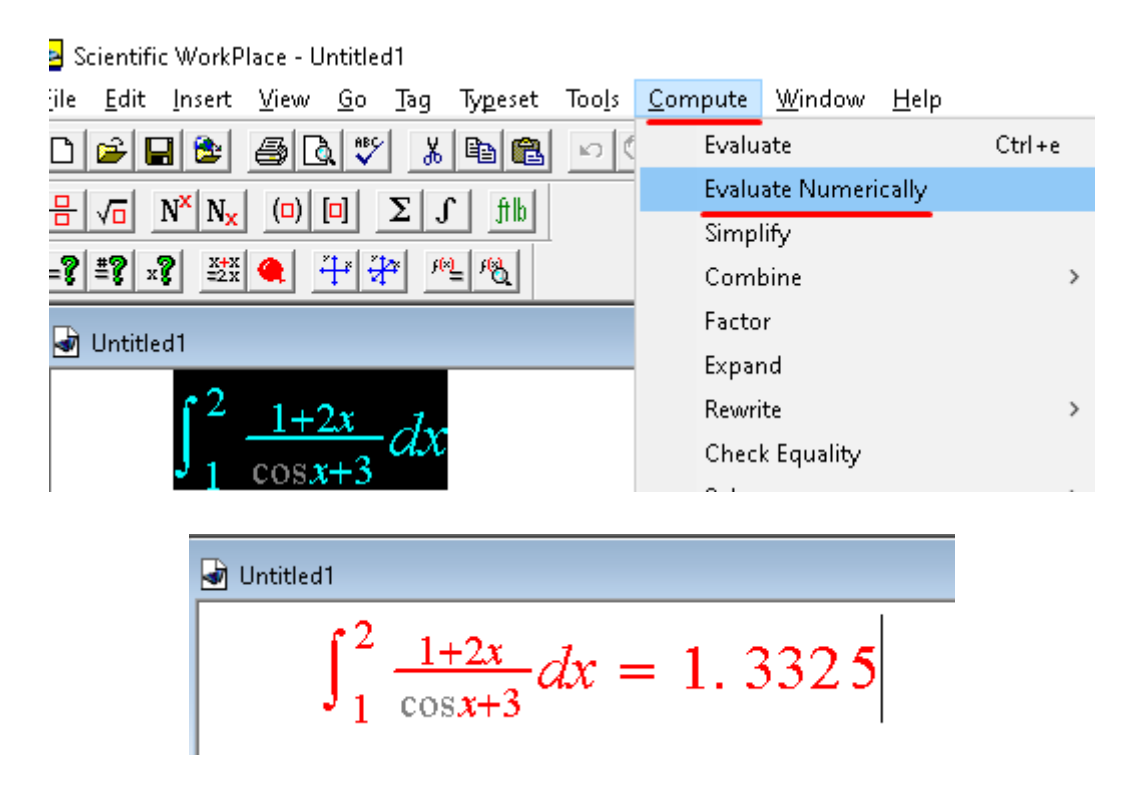

#### Resolución de ecuaciones diferenciales

Scientific Workplace también cuenta con la opción para resolver ecuaciones diferenciales mediante diferentes métodos, desde la opción Compute y Solve ODE.

#### Ejemplo:

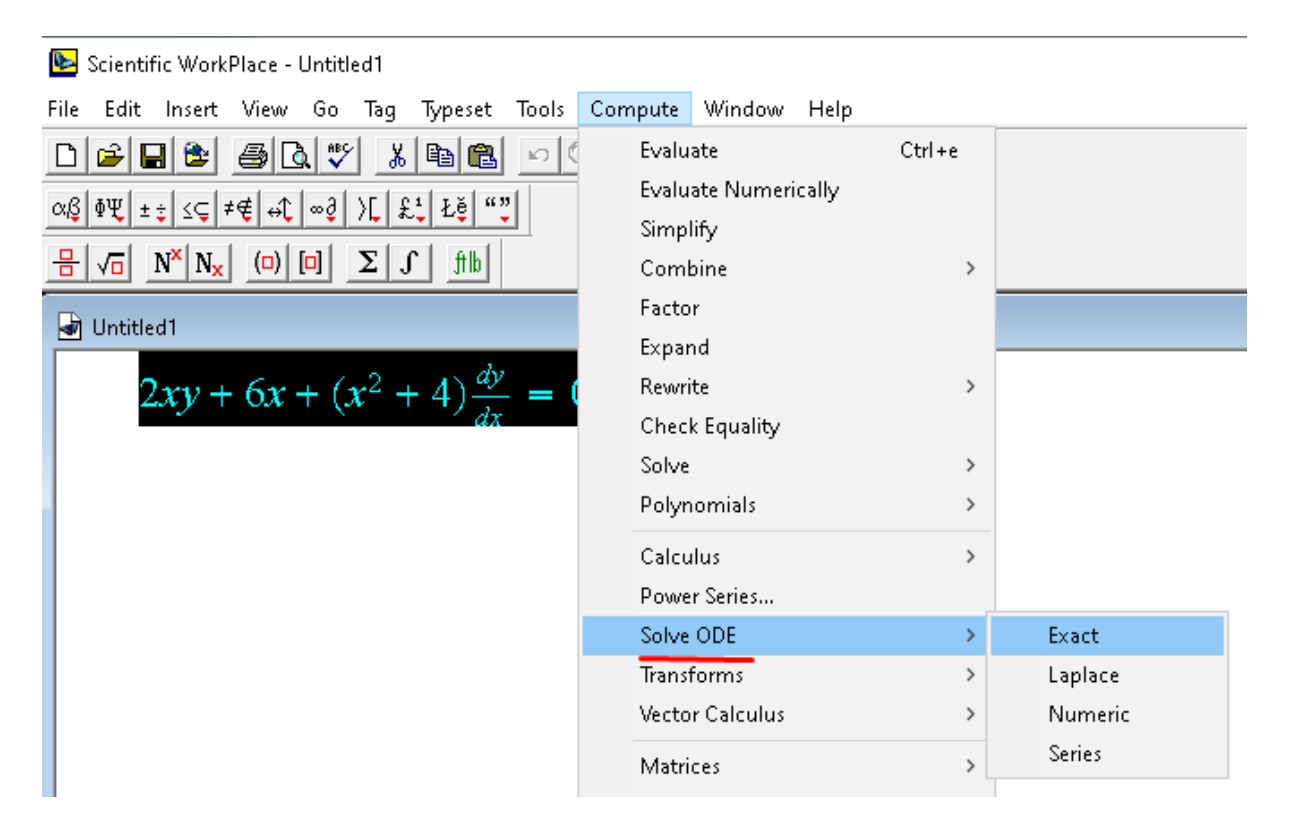

$$2xy + 6x + (x^2 + 4)\frac{dy}{dx} = 0, \text{ Exact solution is: } \left\{-\frac{1}{x^2 + 4}(3x^2 - C_4 + 12)\right\}$$

Untitled  $\frac{dy}{dx} = x - 1 + xy - y, \text{ Exact solution is: } \left\{ C_6 e^{\frac{1}{2}x^2} e^{-x} - 1 \right\}$ 

#### Gráficas

Para la creación de gráficas 2D el programa nos ofrece la opción de *Plot 2D Rectangular*, para graficar de debe ingresar la función que se quiere dibujar, se selecciona y se da clic en el icono de *Plot 2D Rectangular*, como se muestra en la siguiente imagen:

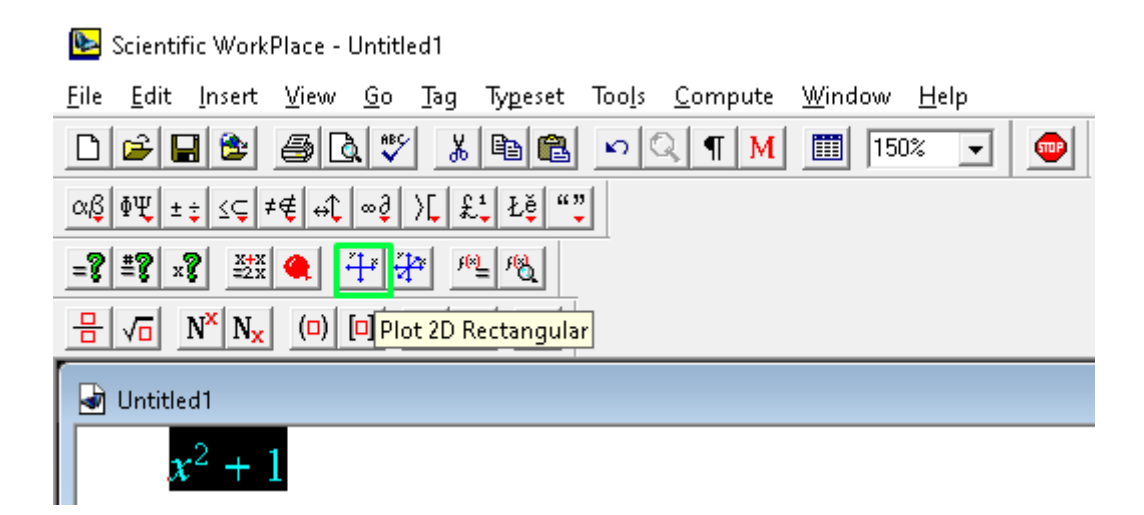

 $x^2 + 1$ 

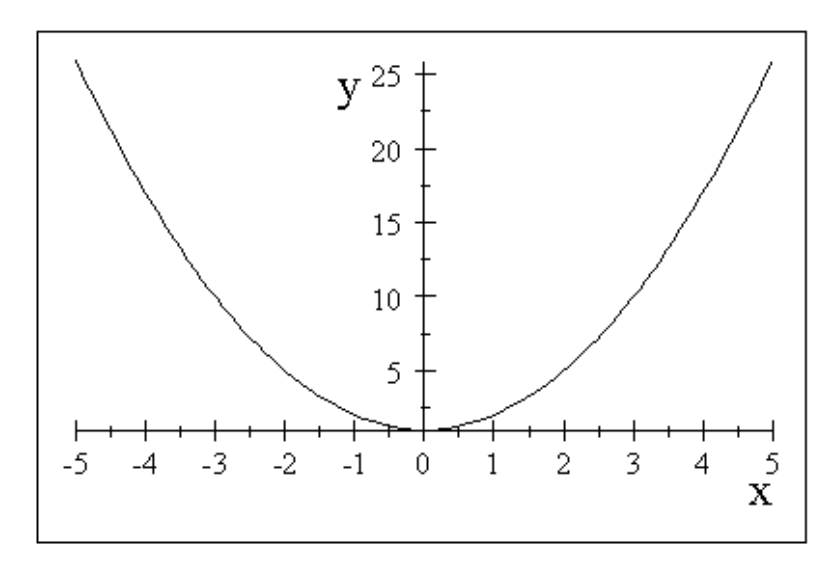

Adicionalmente, desde la parte de propiedades de la gráfica se pueden realizar diferentes cambios.

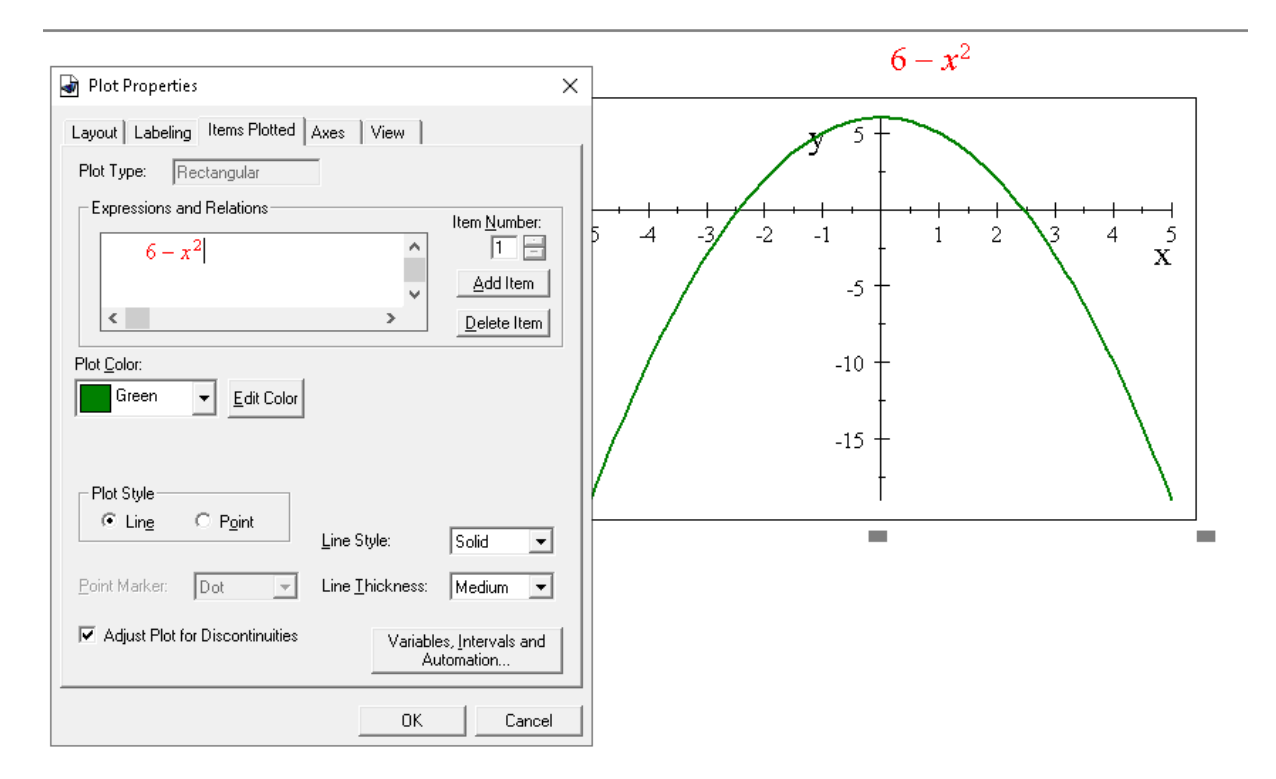

Para generar gráficas en 3D el programa cuenta con la opción *Plot 3D Rectangular* donde el procedimiento para generar la gráfica es similar al que se realiza para generar gráficas 2D, como se muestra en la siguiente imagen:

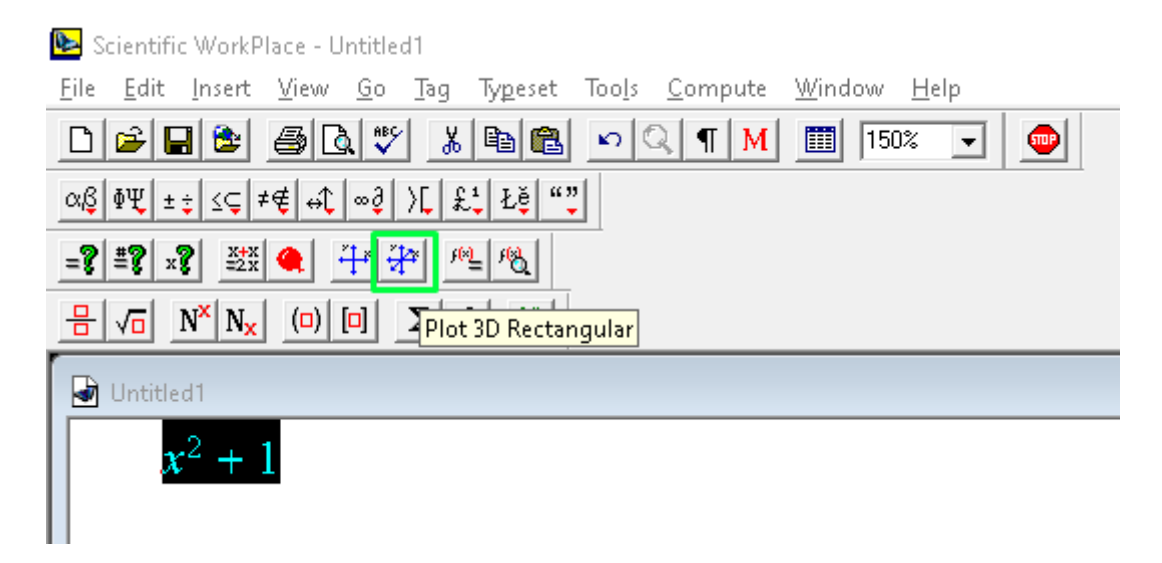

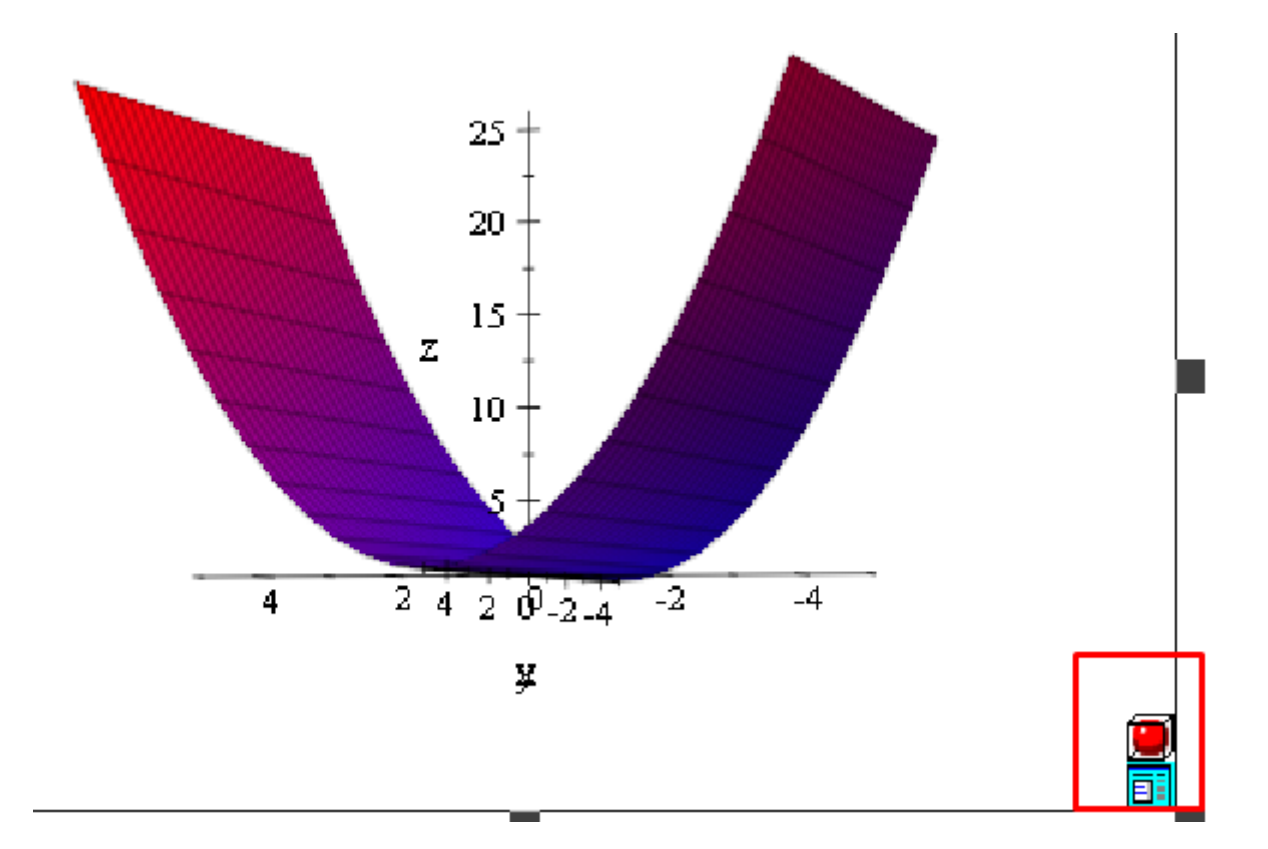

Adicionalmente, la gráfica 3D cuenta con la opción de poder girar la gráfica en los diferentes ejes, como se muestra en la imagen:

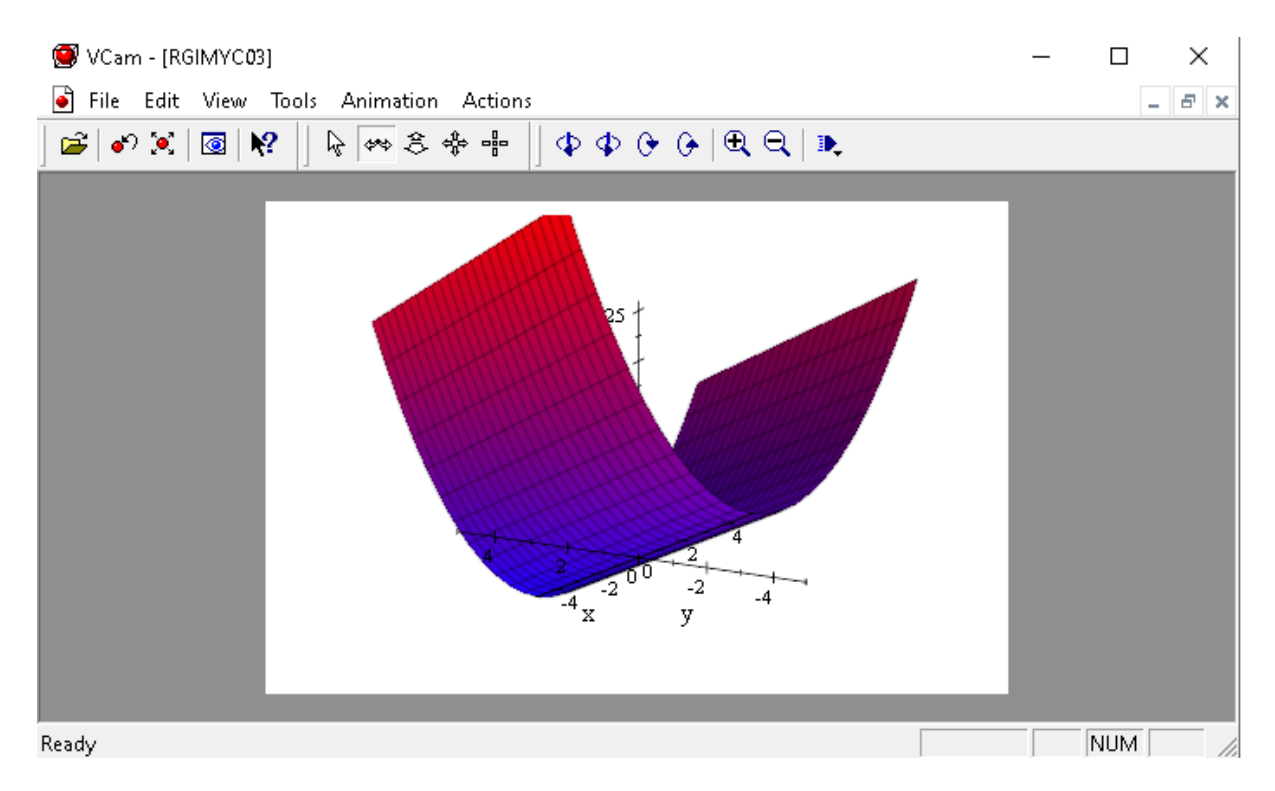

También nos permite graficar diferentes funciones en un mismo plano, después de graficar la primera función basta con digitar otra función y arrastrar la función hacia donde esta la gráfica y de esta manera se crearán las dos gráficas en el mismo plano.

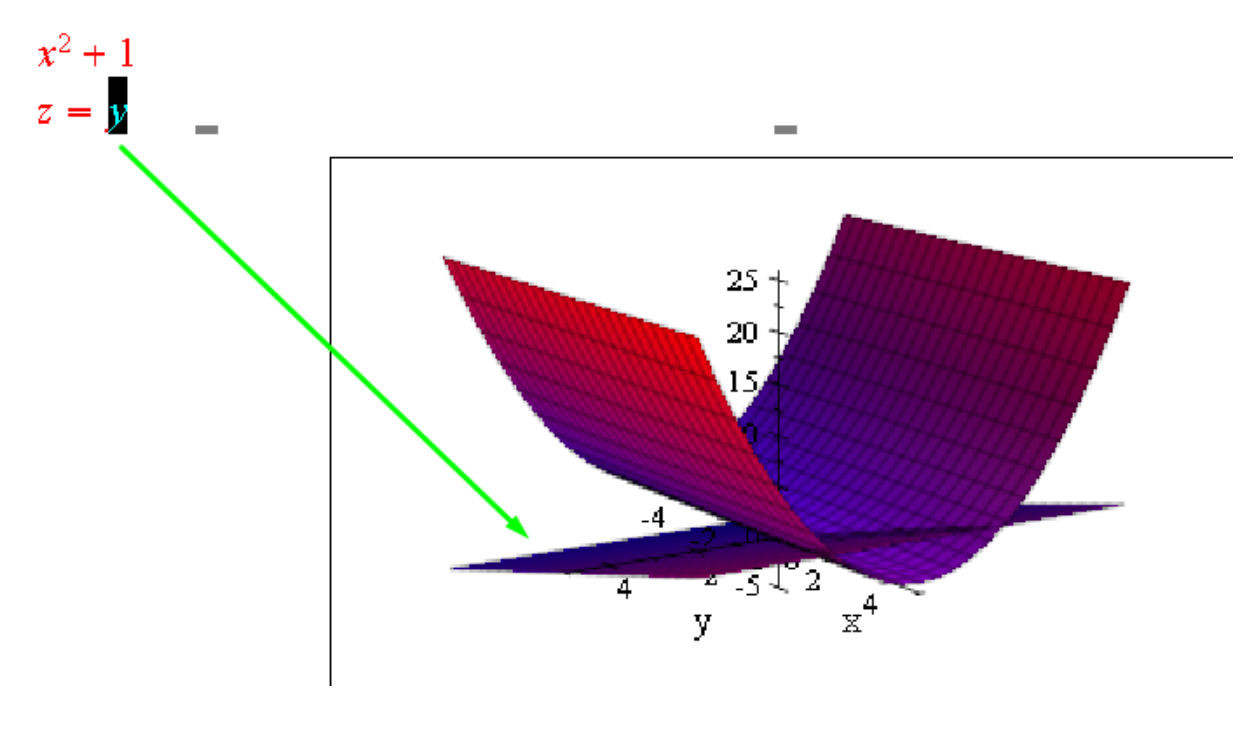

Guia de Aprendizaje al Scientific WorkPlace 4.1

http://rurban.icidac.org/index\_archivos/Notas/manual\_scw41.pdf

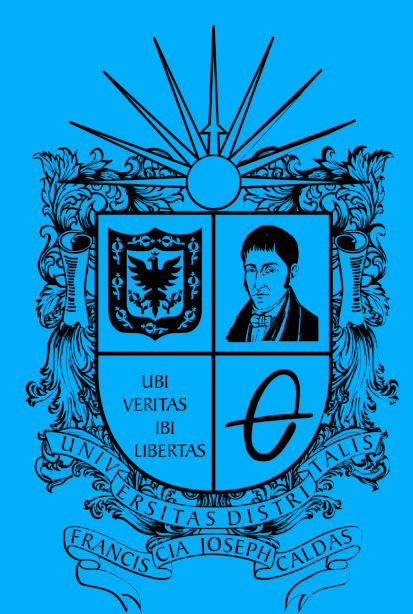

**UNIVERSIDAD DISTRITAL** FRANCISCO JOSÉ DE CALDAS